# How do I delete an announcement?

### Go to the Announcements tool.

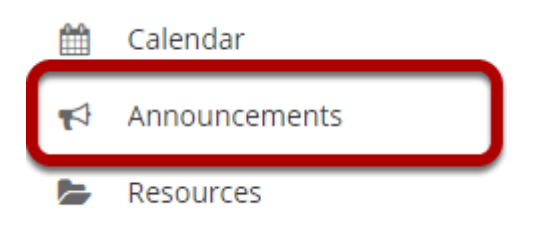

Select the **Announcements** tool from the Tool Menu of your site.

## Select the announcement.

#### Announcements

(viewing announcements from the last 365 days)

| View All                         |                |                     |      |                | < | Viewing 1 - 1 of 1 it<br>show 10 items | ems     |
|----------------------------------|----------------|---------------------|------|----------------|---|----------------------------------------|---------|
| <u>Subject</u>                   | Saved By       | Modified Date       | For  | Beginning Date |   | Ending Date                            | Remove? |
| <u>Welcome</u><br><u> Ø_Edit</u> | demoinstructor | Jan 3, 2021 8:54 pm | site |                |   |                                        |         |
| Remove Clear Selections          |                |                     |      |                |   |                                        |         |

Select the check box in the **Remove?** column for the announcement you would like to delete, and then click the **Remove** button.

#### Confirm deletion message.

 Subject
 Saved By
 Modified Date
 For

 Welcome
 demoinstructor
 jan 3, 2021 8:54 pm
 site

Click Remove.